# Quick Setup Guide for Sensor Hub - Nano

with Infineon Barometric Pressure Sensor (V1.1)

EVAL SHNBV01 EVAL SHNBV01 DPS422 EVAL SHNBV01 DPS368

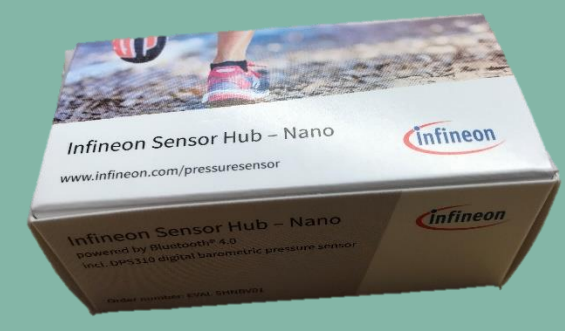

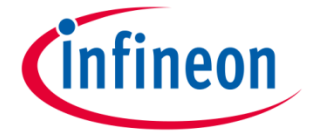

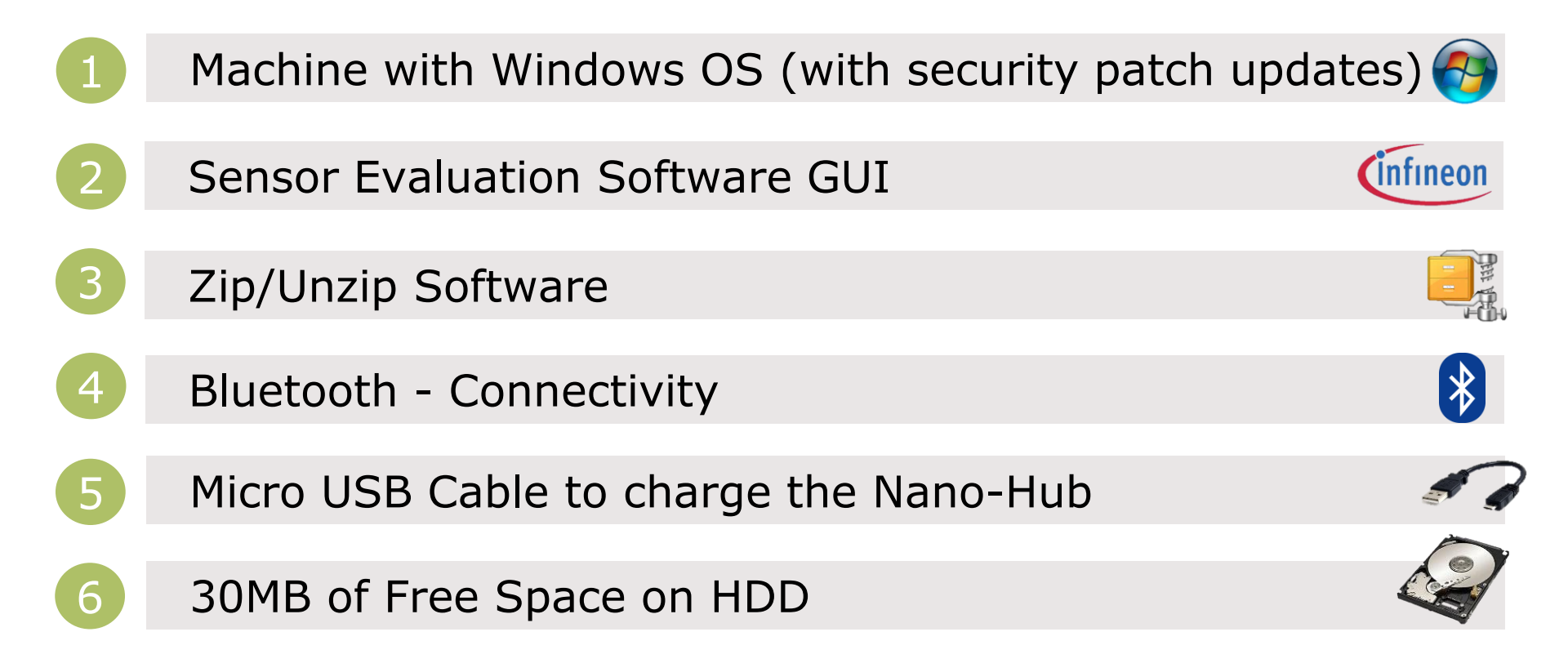

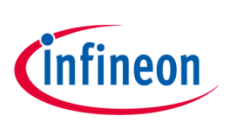

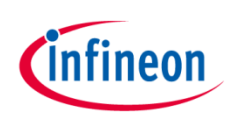

# Quick Setup for Digital Pressure Sensor Demo

#### STEP1

#### **Box Content**

a) Programmed Sensor Hub Nano with DPS310 / DPS422 / DPS368

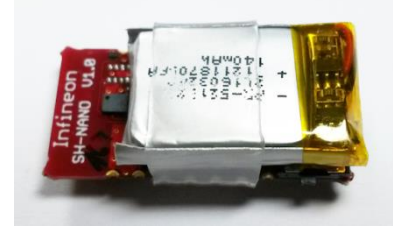

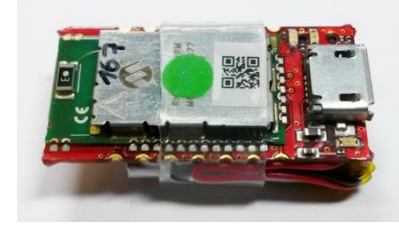

www.infineon.com/pressuresensor

**Receive Board** 

## STEP2

Link to the portal

#### Send an email to request access to the sensor portal

to your local sales to request access to the sensor software.

#### **Email Notification**

You will receive an email containing instructions for the next steps to be performed.

#### Access Granted

ure sensor

You will receive an email from our technical team to inform you now have access to the pressure sensor portal.

#### **Open the Sensor Portal**

https://myicp.infineon.com/sites/press

### STEP3

#### **Register at MyInfineon Download GUI software**

Software Release Package SES2G v1.x.xzip

#### **Read ESLA Agreement**

Click "YES, I AGREE" and download will

start automatically.

| œ :                                                                                                    | 40 PE Industrial Radar Software |  |
|----------------------------------------------------------------------------------------------------|---------------------------------|--|
| 1                                                                                                    |                                 |  |
| and the second second s | 141 W                           |  |
| -                                                                                                    |                                 |  |
| Persona                                                                                                    | former 1 for Aurope             |  |
|                                                                                                    |                                 |  |
|                                                                                                    | and the second second second    |  |

#### **Unzip and Install**

Setup-SensorEvaluation

this self-extracts the software into a new folder, explore the new folder and double click on

#### Setup-SensorEvaluation

This will install the application in Windows.

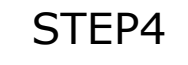

#### **Before Launching the GUI** vou must pair over Bluetooth

Launch Bluetooth Device Manager in Windows

If IFX NANOHUB is already paired please remove it by clicking on Remove device button

|               | Other devices     |      |
|---------------|-------------------|------|
| (T) 10,000000 | C creation and a  |      |
|               | (III) *1,141/0+13 |      |
|               |                   | 1000 |

Otherwise make a new pairing of IFX NANOHUB by clicking on

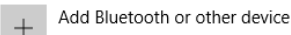

#### Click on Add a device

- Bluetooth (mice, keyboard, pens, or other kind of Bluetooth devices)
- A list of found device(s) will be refreshed
- Select IFX NANOHUB and connection will be established, please wait to see:

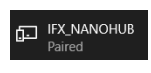

in Bluetooth Manager

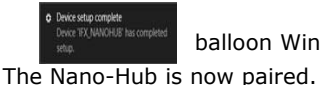

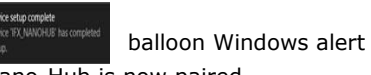

Bluetooth

Pairing

Authorization to Download from **MyInfineon** 

Download GUI and Install

Double Click on

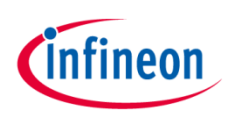

# Quick Setup for Digital Pressure Sensor Demo

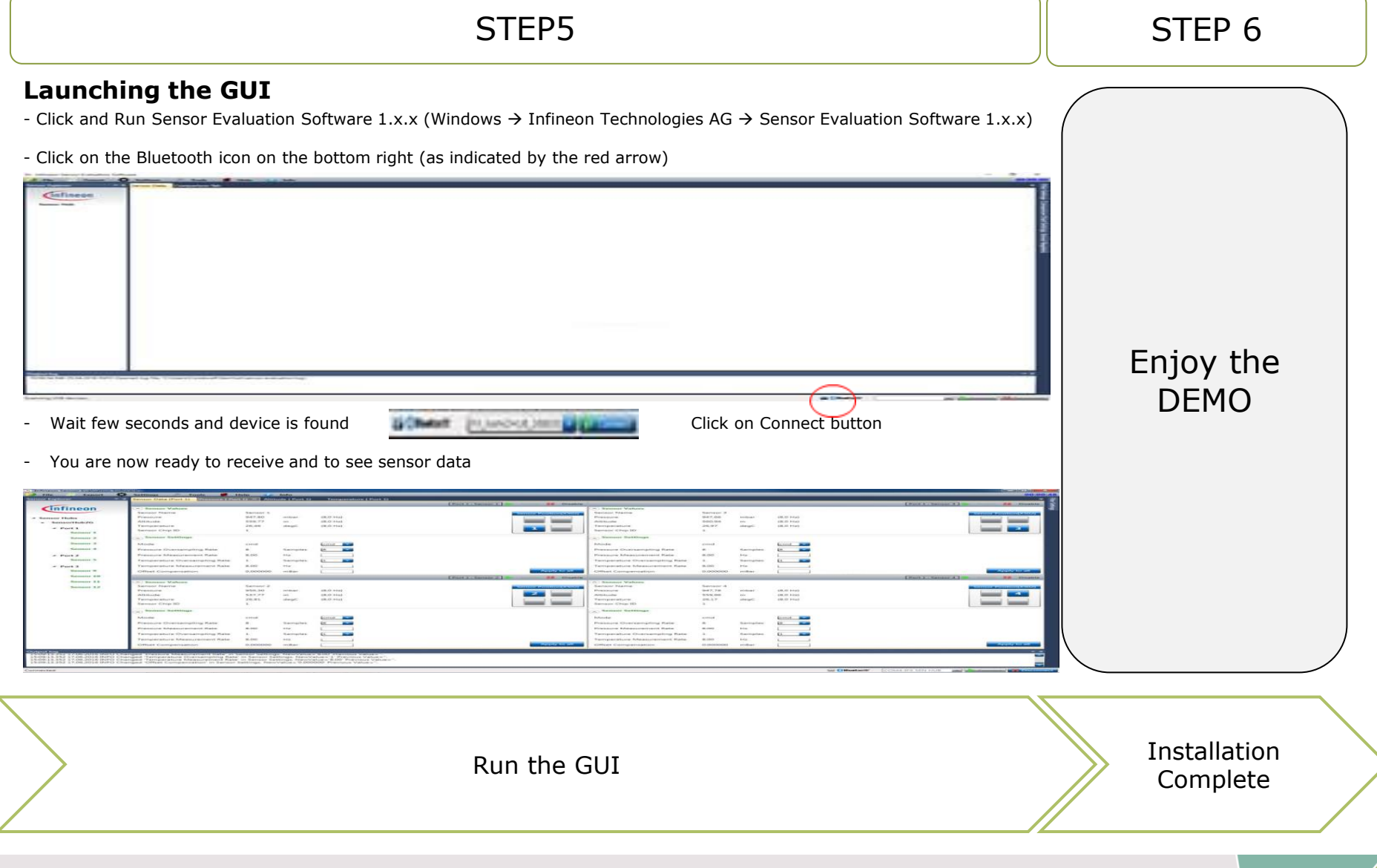

Copyright © Infineon Technologies AG 2019. All rights reserved.

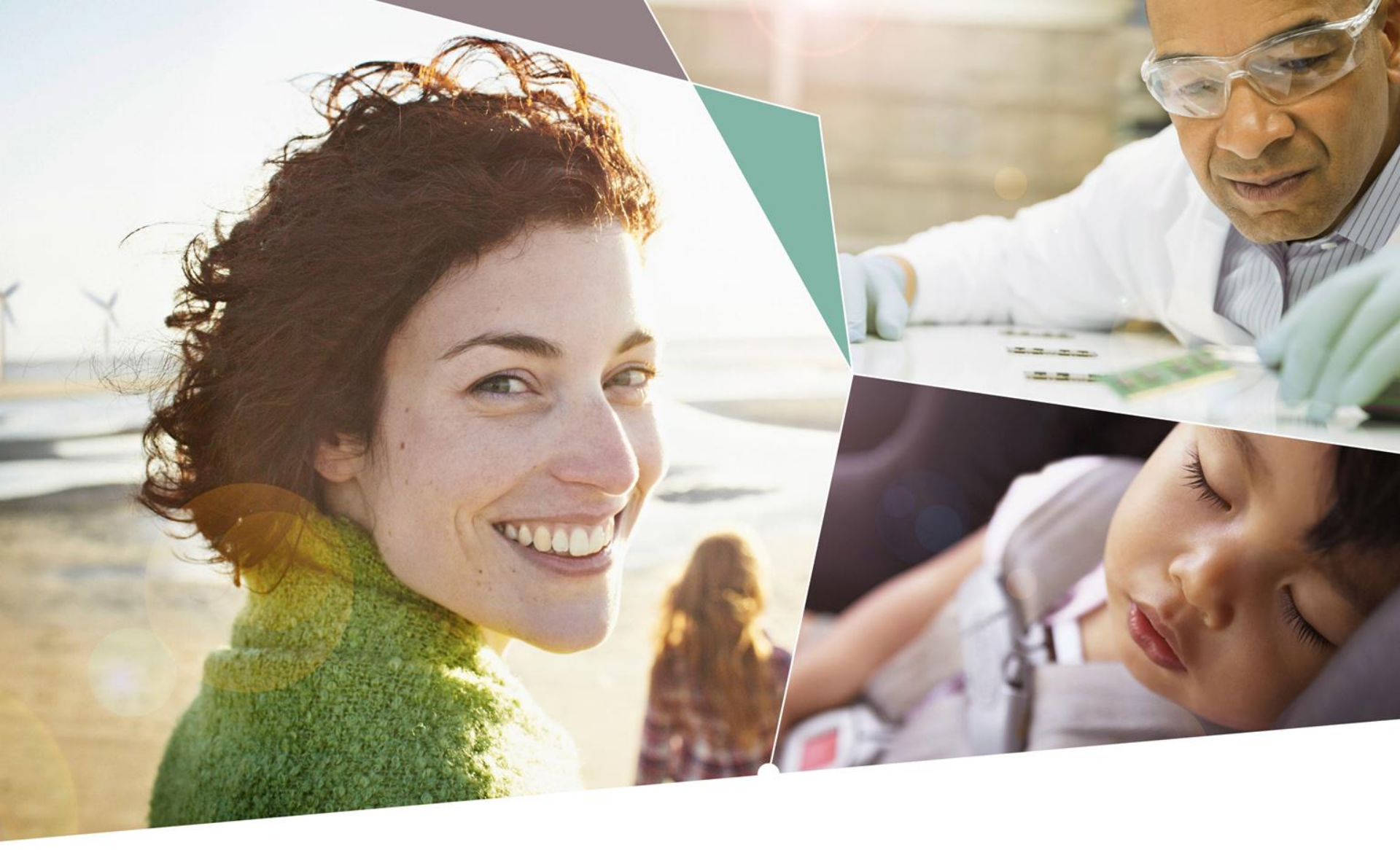

Part of your life. Part of tomorrow.

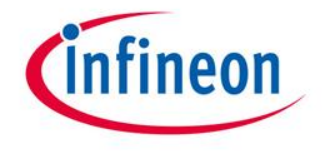